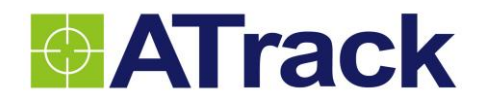

# AL7 User Manual

Revision: 01 Revision Date: 2015/11/10

ATrack Technology Inc. 3F., No. 88, Sec. 1, Neihu Rd., Neihu Dist., Taipei City 11493 Taiwan (R.O.C.) Tel: +886-2-27975852 Fax: +886-2-27974030 http://www.atrack.com.tw

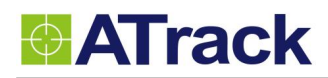

## Table of Contents

| 1. | Notification                                    | 3  |
|----|-------------------------------------------------|----|
|    | 1.1. Disclaimer                                 | 3  |
|    | 1.2. Copyright                                  | 3  |
|    | 1.3. Warning                                    | 3  |
| 2. | Introduction                                    | 4  |
| 3. | System Architecture                             | 5  |
| 4. | Installation                                    | 6  |
|    | 4.1. Package Content                            | 6  |
|    | 4.2. SIM Card Installation                      | 6  |
|    | 4.3. Power I/O Connector                        | 7  |
|    | 4.4. USB Port and Driver Installation           | 8  |
|    | 4.5. LED Indicators                             | 9  |
| 5. | Configuration                                   |    |
|    | 5.1. Connect a Device Using HyperTerminal       | 10 |
|    | 5.2. Connect a Device to a Remote Server        | 14 |
| 6. | AT\$IOCG Command Reference                      |    |
|    | 6.1. Configure or Query I/O Pin Characteristics | 15 |
| 7. | Firmware Upgrade                                | 16 |
| 8. | Appendix                                        |    |
|    | 8.1. FCC Regulations                            |    |
|    | 8.2. Hardware Specification                     | 19 |

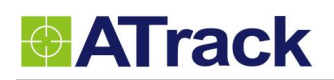

## 1. Notification

#### 1.1. Disclaimer

This document, and all other related products, such as device, firmware, and software, is developed by ATrack Technology Inc. thoroughly. At the time of release, it is most compatible with specified firmware version. Due to the functionalities of the devices are being developed and improved from time to time, the change in the protocol, specification, and firmware functions are subjects to change without notice. ATrack Technology Inc. is obligated to modify all the documentation without the limitation of time frame. A change notice shall be released to ATrack Technology Inc. customers upon the completion of document modification.

ATrack Technology Inc. products are not intended to be used as life support or rescue equipments. ATrack Technology Inc. is not liable for any loss or injury caused by using or referencing to any products. Any possible means of using or integrating ATrack Technology Inc. products shall be avoided.

### 1.2. Copyright

ATrack Technology Inc. holds all parts of intellectual rights applicable in the copyright laws in all the countries. Any or all parts of this document shall not be exposed to non-authorized party without any form of approval from ATrack Technology Inc. Any forms, including but not limited to oral, copy, or internet sharing, of releasing or exposing information to an unauthorized party shall be prohibited. ATrack Technology Inc. reserves the rights of litigation in the violation of such copyright laws.

#### 1.3. Warning

Connecting the wire inputs can be hazardous to both the installer and your vehicle's electrical system if not done by an experienced installer. This document assumes you are aware of the inherent dangers of working in and around a vehicle and have a working understanding of electricity.

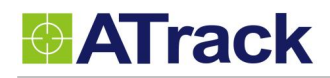

## 2. Introduction

Congratulations on your purchase of the ATrack AL7 Vehicle/ Motorcycle Telematics device. The AL7 is equipped with state of the art Mobile and GPS technology, providing the most reliable up to date tracking information of your vehicle's current position or movement status. In addition to this, vehicle/ motorcycle tracking can be combined with a variety of customized events based on your needs.

## **3. System Architecture**

From the following diagram, the AL7 GPS receiver receives incoming signals from each orbiting satellite. These signals consist of information such as satellite's position and the time that the signal was transmitted by each satellite. The receiver analyzes these data in order to determine how far away each satellite is and it uses the triangulation method to calculate the vehicle's exact position. Once the positioning data along with other event data are gathered, they will be transmitted to the service center across a Mobile network (e.g. GPRS/CDMA/UMTS) or via SMS. The communication is bidirectional, which means you can control the AL7 remotely across a Mobile network or via SMS.

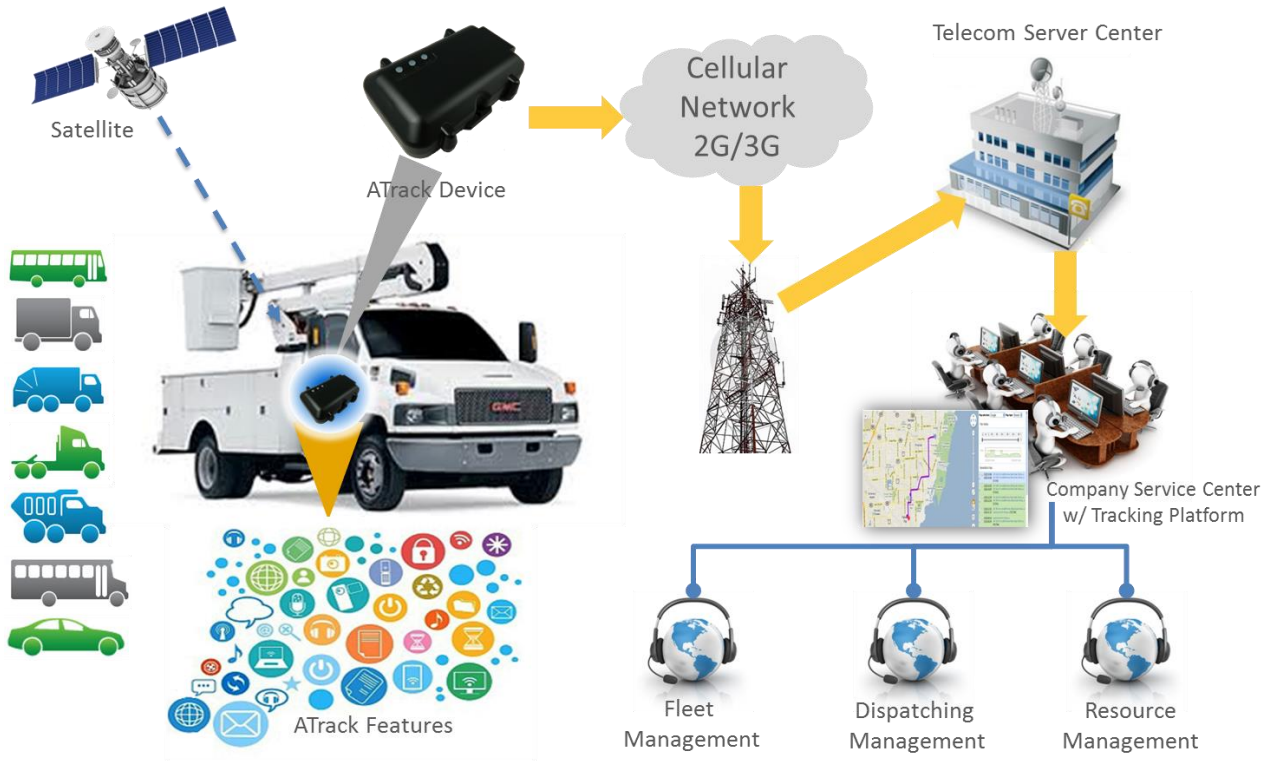

System Architecture

## 4. Installation

### 4.1. Package Content

When you open the package, please verify that you received the following device and accessories:

• AL7 Device \* 1

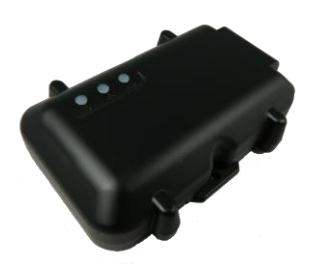

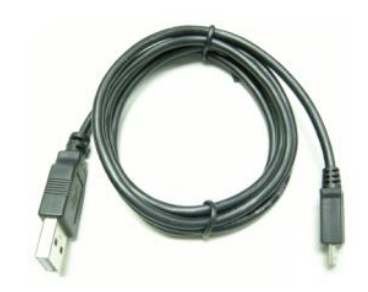

• USB Cable \* 1

#### 4.2. SIM Card Installation

The AL7 supports a SIM card with either of these two operating voltages: 1.8V (ISO/IEC 7816-3 class C) or 3V (ISO/IEC 7816-3 class B). To install a SIM card, please loosen the screws and remove the cover.

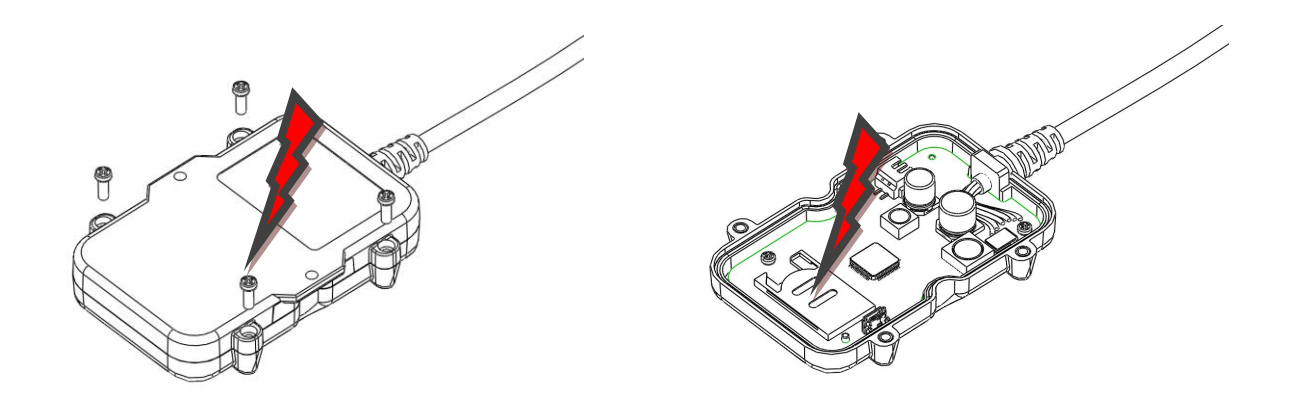

ATrack

### 4.3. Power I/O Connector

The following table describes the function of each bare wire.

| Power I/O Connector |                           |        |             |                                        |  |  |
|---------------------|---------------------------|--------|-------------|----------------------------------------|--|--|
| Pin#                | Function                  | Color  | Designation | Note                                   |  |  |
| 1                   | Main power input          | Red    | PWR         | DC 6V~32V DC input                     |  |  |
| 2                   | Power ground              | Black  | GND         |                                        |  |  |
| 3                   | ACC Input                 | Yellow | ACC         | Ignition status positive trigger input |  |  |
| 4**                 | General Input1 (Default)  | Green  | IN1/1W      | Negative trigger input                 |  |  |
|                     | 1-Wire Protocol Input *   |        |             | 1-Wire Data input                      |  |  |
| 5**                 | General Input2            | Brown  | IN2/O1/AI   | Positive trigger input                 |  |  |
|                     | General Output1 (Default) |        |             | Open collector output (Max.300mA)      |  |  |
|                     | Analog Input1             |        |             | Analog input (DC3V~40V)                |  |  |
| 6**                 | General Input3            | Gray   | IN3/02      | Negative trigger input                 |  |  |
|                     | General Output2 (Default) |        |             | Open collector output (Max.300mA)      |  |  |

\* The 1-Wire<sup>®</sup> Protocol supports up to three 1-Wire<sup>™</sup> devices simultaneously, which means you can have one (iButton®, DS1990A) and two 1-Wire<sup>™</sup> temperature sensor probes (DS18B20)

\*\* You may configure the <u>AT\$IOCG</u> command to change these specific I/O pins to any of those functions mentioned as above. **Note: Please do not connect a positive voltage to any output pin!!!** 

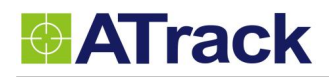

### 4.4. USB Port and Driver Installation

The following figure shows the position of USB port on device.

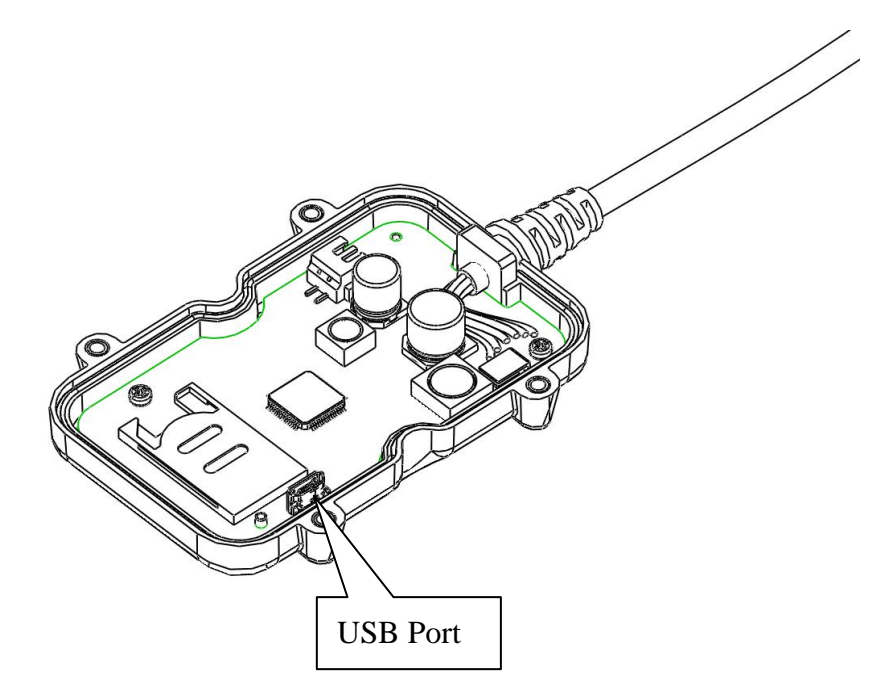

Double click the USB driver VCP\_V1.3.1\_Setup/ VCP\_V1.3.1\_Setup\_x64. Then, click the Finish button to complete the process.

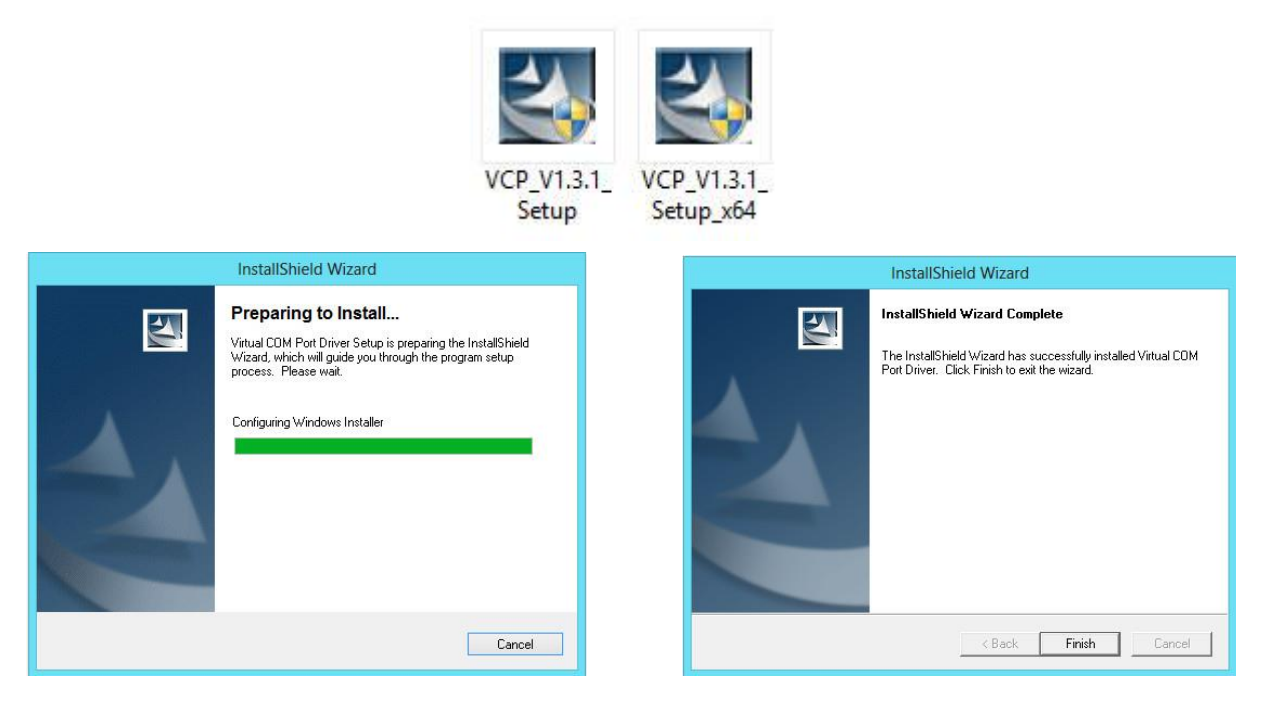

### 4.5. LED Indicators

The following figure shows the location of the device LEDs.

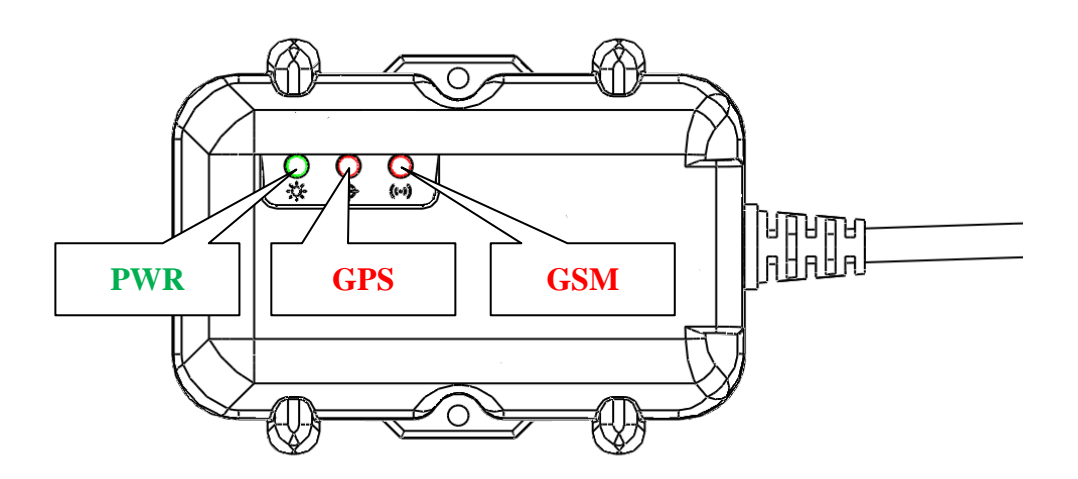

| LED         | Indication                     | Description                                     |
|-------------|--------------------------------|-------------------------------------------------|
|             | Solid On                       | In full operation mode                          |
|             | 1 blink (0.1 sec.) in every 10 | In cloop mode                                   |
| PWR (Green) | sec.                           | in sieep mode                                   |
|             | 1 coc On 1 coc Off             | GPS module off, External power lost, running on |
|             | r sec. On, r sec. On           | backup battery                                  |
|             | 0.7 sec. On, 0.7 sec. Off      | Searching for GPS signal                        |
| GFS (Reu)   | Solid On                       | Position get fixed                              |
|             | Off                            | GSM module off                                  |
|             | 0.7 sec. On, 0.7 sec. Off      | Searching for GSM signal                        |
| GSM (Red)   | 0.2 sec. On, 2 sec. Off        | Registered to GSM network                       |
|             | 2 blinks in every 2 sec.       | Connected to GPRS network                       |
|             | Continuous blinking            | SIM PIN Error                                   |

Note: In the case of SIM PIN Error, the device will check the AT\$SPIN every 10 minutes and try to access the SIM again. The PIN will be validated 3 times and if it fails the last attempt, including the first inserting time, the SIM card will be locked. Once the SIM is locked, you need to contact your GSM carrier for the PUK in order to unlock the SIM card using your cell phone.

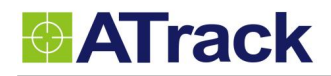

## 5. Configuration

You may be able to explore great features on the AL7 through AT commands. The commands can be sent to a device via USB, SMS or Mobile network (e.g. GPRS/CDMA/UMTS). The following diagram shows how to configure a device with Hyper terminal via USB.

### 5.1. Connect a Device Using HyperTerminal

The following example shows how to connect the AL7 through HyperTerminal. You may use other popular terminal emulators such as Putty or Tera Term Pro to establish a console session with the AL7.

| (1) | Run HyperTerminal | and select the correct | COM port and click | on the [Configure | .] button. |
|-----|-------------------|------------------------|--------------------|-------------------|------------|
|-----|-------------------|------------------------|--------------------|-------------------|------------|

| 🥙 СОМ1_57600 - НурегТе                                    |                                                                      |                             | <u> </u>   |
|-----------------------------------------------------------|----------------------------------------------------------------------|-----------------------------|------------|
| <u>File E</u> dit <u>V</u> iew <u>C</u> all <u>T</u> rans | sfer <u>H</u> elp                                                    |                             |            |
| 🗅 😅 🛛 🍘 🕈 🗎                                               | r 🗳                                                                  |                             |            |
|                                                           | Connect To                                                           | ? ×                         |            |
| -                                                         | Сом1_57600                                                           |                             |            |
|                                                           | Enter details for the phone nur                                      | mber that you want to dial: |            |
|                                                           | ⊆ountry/region:                                                      | <b>v</b>                    |            |
|                                                           | Enter the area code without th                                       | ie long-distance prefix.    |            |
|                                                           | Arga code:                                                           |                             |            |
|                                                           | Phone number:                                                        |                             |            |
|                                                           | Connect using: COM1                                                  | •                           |            |
|                                                           | Configure                                                            | B                           |            |
|                                                           | Detect Carrier Loss     Use country/region code a     Redial on busy | nd area code                |            |
|                                                           |                                                                      | OK Cancel                   |            |
|                                                           |                                                                      |                             |            |
| Disconnected A                                            | uto detect Auto detect SCR                                           | OLL CAPS NUM Capture        | Print echo |

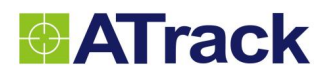

(2) Port Settings should be as follows. Click on the **[OK]** button to close the Properties window.

| 🧞 СОМ1_57600 - Нуреі                   | Terminal                        |                      |        |                 |                  |          |
|----------------------------------------|---------------------------------|----------------------|--------|-----------------|------------------|----------|
| <u>File Edit V</u> iew <u>Call T</u> r | ransfer <u>H</u> elp            |                      |        |                 |                  |          |
| □ ☞   ☜ ઢ   ▫▫ ៥                       | <mark>구 [</mark> 유]<br>COM1 Pro | perties              |        |                 | ?×               |          |
| -                                      | Port Settin                     | igs                  |        |                 |                  |          |
|                                        | B                               | its per second:      | 57600  | <b>_</b>        | Bits per second: | 57600    |
|                                        |                                 | <u>D</u> ata bits:   | 8      | •               | Data Bits:       | 8        |
|                                        |                                 | <u>P</u> arity:      | None   | •               | Parity:          | None     |
|                                        |                                 | Stop bits:           | 1      |                 | Stop Bits:       | 1        |
|                                        |                                 | <u>9</u> (0) bits: [ | 1      |                 | Flow Control:    | None     |
|                                        |                                 | Elow control:        | None   | Restore Default | s line           |          |
| Disconnected                           | Auto detect                     | Auto detect          | SCROLL | CAPS            | UM Capture Print | techo // |

#### (3) Click on [File]→[Properties]

| 🍓 COM1_57600 - НурегТе                                    | rminal       |
|-----------------------------------------------------------|--------------|
| <u>File E</u> dit <u>V</u> iew <u>C</u> all <u>T</u> ran: | sfer Help    |
| <u>N</u> ew Connection                                    | l 🗳          |
| <u>O</u> pen                                              |              |
| <u>S</u> ave                                              |              |
| Save <u>A</u> s                                           |              |
| Page Set <u>u</u> p                                       |              |
| Print                                                     |              |
| Properties                                                |              |
| Exit Alt+F4                                               |              |
|                                                           |              |
|                                                           |              |
|                                                           |              |
|                                                           |              |
|                                                           |              |
|                                                           |              |
|                                                           |              |
|                                                           |              |
|                                                           |              |
|                                                           |              |
|                                                           |              |
|                                                           |              |
|                                                           |              |
| Displays the properties of the curr                       | rent session |
| - aparto de proportes el lle cel                          |              |

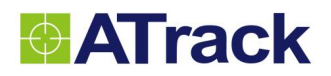

(4) Click on the **[Settings]** tab and click on the **[ASCII Setup...]** button.

| 🇞 COM1_57600 - HyperTerminal                                                                                                    |               |
|----------------------------------------------------------------------------------------------------|---------------|
| <u>File E</u> dit <u>V</u> iew <u>Call T</u> ransfer <u>H</u> elp                                                                                                    |               |
| 🗅 🗃 🍘 🐉 💷 🎦 🖆 COM1 Properties 🛛 ? 🗙                                                                                                    |               |
| Connect To       Settings         Function, arrow, and ctil keys act as <ul> <li>I erminal keys</li> <li>Windows keys</li> <li>Backspace key sends</li> <li>© I til+H</li> <li>Del</li> <li>C trl+H, Space, Ctrl+H</li> <li>Emulation:</li> <li>Auto detect</li> <li>Terminal Setup</li> <li>Cglors</li> <li>Telget terminal ID:</li> <li>ANSI</li> <li>Backscroll buffer lines:</li> <li>S00</li> <li>Play sound when connecting or disconnecting</li> <li>Allow gemote host initiated file transfers</li> <li>Egit program upon disconnecting</li> <li>Input Translation</li> <li>OK</li> <li>Cancel</li> </ul> |               |
| Connected 00:03:37 Auto detect 57600 8-N-1 SCROLL CAPS NUM Capture P                                                                                                    | rint echo 🛛 🖊 |

(5) Check the following options and click on the **[OK]** button.

| COM1_57600 - HyperTerminal                                                                                                    | × |
|----------------------------------------------------------------------------------------------------|---|
| COM1_57600 - HyperTerminal                                                                                                    | × |
| OK         Cancel           Connected 00:08:33         Auto detect         57600 8-N-1         SCROLL         CAPS         NUM         Capture         Print echo | • |

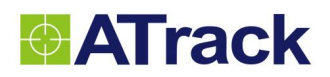

(6) Power ON the device and the startup message will be displayed on the screen. You may type some AT commands to query the device afterwards. Please refer to the ATrack Protocol Document for details.

| COM1_57600 - HyperTern<br>File Edit <u>V</u> iew Call <u>T</u> ransfer | n <b>inal</b><br>r <u>H</u> elp |                   |        |      |     |         |            | <u> </u> |
|------------------------------------------------------------------------|---------------------------------|-------------------|--------|------|-----|---------|------------|----------|
| D 🛩   🍘 🕉   🗈 🛅   🛙                                                    | <b>9</b>                        |                   |        |      |     |         |            |          |
| SYSMSG: Bootloo<br>\$SYSMSG: Startu                                    | ader Rev<br>p AK7 Re            | .1.09RC<br>v.0.03 |        |      |     |         |            |          |
|                                                                        |                                 |                   |        |      |     |         |            |          |
| Connected 00:22:45                                                     | o detect 57                     | 7600 8-N-1        | SCROLL | CAPS | NUM | Capture | Print echo |          |

#### 5.2. Connect a Device to a Remote Server

The GPRS or UMTS connection can either be enabled by typing the AT\$GPRS command. Once enabled, the ATrack ServerTool is then installed on a Windows PC in order to communicate with the AL7 remotely via a GPRS or UMTS network. The ServerTool is a remote server application, which is mainly used for parsing data by translating binary formats into readable formats or other testing purposes. Port forwarding is required if the PC is located behind a Broadband router or any other firewall device or if it has third-party firewall software installed. The communication is bidirectional, which means you can issue any AT command to the AL7 by clicking the Send button. Please refer to the following snapshot and the Port forwarding website: <a href="http://portforward.com/">http://portforward.com/</a> for details.

|                                                                                         |                                                                     | ServerTo                                                               | ol V0.57 - 65530                                                      |                                                               |                                                             | >                                            |
|-----------------------------------------------------------------------------------------|---------------------------------------------------------------------|------------------------------------------------------------------------|-----------------------------------------------------------------------|---------------------------------------------------------------|-------------------------------------------------------------|----------------------------------------------|
| Packet Type : TCP<br>Command : ATSinfo                                                  | Host Port: 6553<br>0=?                                              | 30 Unit ID : 35259                                                     | 9042023874 🗸                                                          | Open<br>Send                                                  | Close                                                       | Exit                                         |
| Despond Message                                                                         |                                                                     |                                                                        |                                                                       | Cond                                                          |                                                             |                                              |
| Original Data                                                                           | SE AES Key                                                          | Position Fo                                                            | ormat : ASCII v                                                       | Unix TimeStamp                                                | ACK Cle                                                     | ar Content                                   |
| 1:02:15 => @P,C254;<br>11:02:11 => @P,E3E0,1<br>11:02:08 => @P,3C29;<br><               | 137,327,352599042023<br>37,326,352599042023<br>137,325,352599042023 | 1874,20130703113859,3<br>874,20130703113859,2<br>1874,20130703113859,3 | 20130704030214,20130<br>20130704030210,20130<br>20130704030207,20130  | 704030214,1215626<br>704030210,12156264<br>704030207,1215626  | 43,25083616,0,2,5<br>43,25083616,0,2,5<br>43,25083616,0,2,5 | 86,990,1,1<br>84,990,1,1(<br>83,990,1,1 v    |
| Readable Data                                                                           |                                                                     |                                                                        |                                                                       |                                                               |                                                             |                                              |
| 11:07:57 => @P,0B1A,<br>11:07:53 => @P,1A09,<br>11:07:49 => @P,DEFF,<br><<br>arsed Data | 136,415,35259904202<br>136,414,35259904202<br>136,413,352599042023  | 3874,20130704030755<br>3874,20130704030751,<br>1874,20130704030748,    | ,20130704030755,2013(<br>20130704030751,20130<br>20130704030747,20130 | 0704030755,121.562<br>0704030751,121.562<br>704030747,121.562 | 624,25.083501,0,2<br>624,25.083501,0,2<br>524,25.083501,0,2 | ,68.4,1.2,1<br>,68.3,1.4,1,<br>68.2,1.2,1, ↓ |
| Custom Inf                                                                              | io :                                                                |                                                                        | Apply                                                                 | N                                                             | lap Clear                                                   | Content                                      |
| Unit ID                                                                                 | GPS DateTime                                                        | RTC DateTime                                                           | Send DateTime                                                         | Longitude                                                     | Latitude                                                    | H                                            |
| 352599042023874                                                                         | 20130704030803                                                      | 20130704030803                                                         | 20130704030803                                                        | 121.562624                                                    | 25.083501                                                   |                                              |
| ٢                                                                                       |                                                                     |                                                                        |                                                                       |                                                               |                                                             | >                                            |

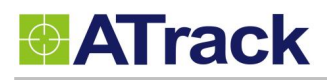

## 6. AT\$IOCG Command Reference

## 6.1. Configure or Query I/O Pin Characteristics

| Command Description                                        |                                                                       |                 |            |  |  |  |
|------------------------------------------------------------|-----------------------------------------------------------------------|-----------------|------------|--|--|--|
| This command is used to                                    | set or query the I/O port characteristics of the AL7. It is recommend | led to disconne | ct all I/O |  |  |  |
| connections prior to chan                                  | ging the I/O characteristic in order to avoid damage to the I/O port. |                 |            |  |  |  |
| Syntax                                                     |                                                                       |                 |            |  |  |  |
| Write Command                                              | AT\$IOCG= <io1>,<io2>,<io3></io3></io2></io1>                         |                 |            |  |  |  |
| Response                                                   | \$OK                                                                  |                 |            |  |  |  |
| Read Command                                               | AT\$IOCG=?                                                            |                 |            |  |  |  |
| Response                                                   | \$IOCG= <io1>,<io2>,<io3></io3></io2></io1>                           |                 |            |  |  |  |
| Parameter Descript                                         | ion                                                                   |                 |            |  |  |  |
| Parameters                                                 | Description                                                           | Data Type       | Default    |  |  |  |
| <i01></i01>                                                | 1: Input1                                                             | U8              | 1          |  |  |  |
|                                                            | 4: 1-Wire Protocol                                                    |                 |            |  |  |  |
| <io2></io2>                                                | 1: Input 2                                                            | U8              | 2          |  |  |  |
|                                                            | 2: Output 1                                                           |                 |            |  |  |  |
|                                                            | 3: Analog Input                                                       |                 |            |  |  |  |
| <io3></io3>                                                | 1: Input 3                                                            | U8              | 2          |  |  |  |
|                                                            | 2: Output 2                                                           |                 |            |  |  |  |
| Example                                                    |                                                                       |                 |            |  |  |  |
| (1) Change all ports to input                              | uts:                                                                  |                 |            |  |  |  |
| AT\$IOCG=1,1,1                                             |                                                                       |                 |            |  |  |  |
| (2) Change Input1 to 1-Wire Protocol                       |                                                                       |                 |            |  |  |  |
| AT\$IOCG=4,2,2                                             |                                                                       |                 |            |  |  |  |
| (3) Change IO1 and IO3 to inputs, and IO2 to analog input: |                                                                       |                 |            |  |  |  |
| AT\$IOCG=1,3,1                                             |                                                                       |                 |            |  |  |  |
| Remark                                                     |                                                                       |                 |            |  |  |  |
|                                                            |                                                                       |                 |            |  |  |  |

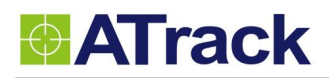

## 7. Firmware Upgrade

The device firmware can be upgraded via USB or through the FTP protocol. Following is an example of firmware upgrade via USB.

(1) Make AL7 connecting to hyper terminal and execute **AT\$FWDL** 

|                             | Com 3 57600 - HyperTerminal 🛛 🗕 🗖 🗙                  |
|-----------------------------|------------------------------------------------------|
| File Edit View Call         | Transfer Help                                        |
| 0 📽 💿 🐉 🛛 🖆                 |                                                      |
| AT\$FWDL<br>\$0K<br>CCCCCCC |                                                      |
| Connected 00:00:57          | ANSIW 57600 8-N-1 SCROLL CAPS NUM Capture Print echo |

(2) Click on [Transfer] -> [Send File]

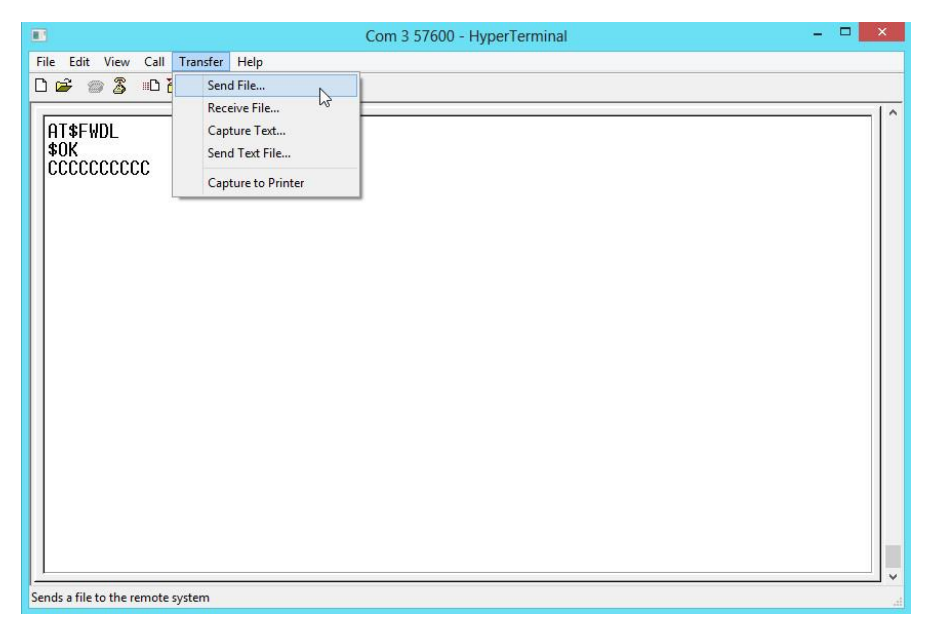

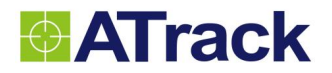

(3) Choose **Firmware** file and **Ymodem** for Protocol.

| Com 3 57600 - HyperTerminal – 🗆 🗙 |                                                                                                    |  |  |  |  |
|-----------------------------------|----------------------------------------------------------------------------------------------------|--|--|--|--|
| File Edit View Call Transfer Help |                                                                                                    |  |  |  |  |
| AT\$FWDL<br>\$0K<br>CCCCCCCCCC    | Send File       ×         Folder: C:\Users\pou2100\Desktop         Filename:       C:\Users\pou2100\Desktop\AX7T_0.61B1545.dt         C:\Users\pou2100\Desktop\AX7T_0.61B1545.dt       Browse         Protocol:       v         Send       Close         Cancel       Close |  |  |  |  |
| Connected 00:01:53 ANSIW 576      | 00 8-N-1 SCROLL CAPS NUM Capture Print echo                                                                                                    |  |  |  |  |

(4) From the following snapshot, the data is being read out.

| E<br>File Edit View Call Transfer Help<br>D 2 2 2 3 □D 2 2 2 2<br>D 1 2 2 2 2 2 2 2 2 2 2 2 2 2 2 2 2 2 2 | Com 3 57600 ·             | - HyperTerminal       |             | <br>× |
|----------------------------------------------------------------------------------------------------|---------------------------|-----------------------|-------------|-------|
| \$0K<br>CCCCCC_                                                                                           | Ymodem file sen           | d for Com 3 57600     |             |       |
| Sending                                                                                                   | C:\Users\pou2100\Desktop\ |                       |             |       |
| Packet:                                                                                                   | 165 Error checking        | CRC File size:        | 217K        |       |
| Retries:                                                                                                  | 0 Total retries           | : 0 Files:            | 1 of 1      |       |
| Last ent                                                                                                  | r                         |                       |             |       |
| File:                                                                                                    |                           | 155K of 2             | 217K        |       |
| Elapsed                                                                                                   | 00:00:08 Remaining        | : 00:00:03 Throughput | : 19840 cps |       |
|                                                                                                    |                           | Cancel                | cps/bps     |       |
|                                                                                                    |                           |                       |             |       |
|                                                                                                    |                           |                       |             |       |
|                                                                                                    |                           |                       |             | Ļ     |
| Connected 00:00:27 ANSIW 57600                                                                            | B-N-1 SCROLL CAPS         | NUM Capture Print e   | cho         |       |

(5) Click the firmware is updated successfully by AT\$INFO=?.

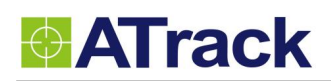

## 8. Appendix

### 8.1. FCC Regulations

• This device complies with part 15 of the FCC Rules. Operation is subject to the following two conditions: (1) This device may not cause harmful interference, and (2) this device must accept any interference received, including interference that may cause undesired operation.

• This device has been tested and found to comply with the limits for a Class B digital device, pursuant to Part 15 of the FCC Rules. These limits are designed to provide reasonable protection against harmful interference in a residential installation. This equipment can generate, use and radiate radio frequency energy and, if not installed and used in accordance with the instructions, may cause harmful interference to radio communications. However, there is no guarantee that interference will not occur in a particular installation. If this equipment does cause harmful interference to radio or television reception, which can be determined by turning the equipment off and on, the user is encouraged to try to correct the interference by one or more of the following measures:

-Reorient or relocate the receiving antenna.

-Increase the separation between the equipment and receiver.

-Connect the equipment into an outlet on a circuit different from that to which the receiver is connected. -Consult the dealer or an experienced radio/TV technician for help.

Changes or modifications not expressly approved by the party responsible for compliance could void the user's authority to operate the equipment.

### RF Exposure Information

This device meets the government's requirements for exposure to radio waves.

This device is designed and manufactured not to exceed the emission limits for exposure to radio frequency (RF) energy set by the Federal Communications Commission of the U.S. Government.

• This device complies with FCC radiation exposure limits set forth for an uncontrolled environment. In order to avoid the possibility of exceeding the FCC radio frequency exposure limits, human proximity to the antenna shall not be less than 20cm (8 inches) during normal operation.

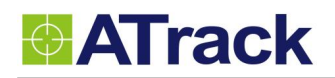

## 8.2. Hardware Specification

| Model Number                                             | AL7(2G)                                                                      | AL7(UA)                               | AL7(UE)      | AL7(UG)        | AL7(CV)        | AL7(CS)    |  |
|----------------------------------------------------------|------------------------------------------------------------------------------|---------------------------------------|--------------|----------------|----------------|------------|--|
| Dimensions (L x W x H)                                   | 88 x 65 x 25 mm                                                              |                                       |              |                |                |            |  |
| Weight                                                   | 149 g                                                                        |                                       |              |                |                |            |  |
| Housing                                                  | Flame Retardant ABS(UL 94 V-0), IP67 Water Proof                             |                                       |              |                |                |            |  |
| Operating Temperature<br>(w/o battery)                   | -40°C ~ 85°C (-40°F ~ 185°F)                                                 |                                       |              |                |                |            |  |
| <b>Electrical Characteristics</b>                        |                                                                              |                                       |              |                |                |            |  |
| Power Supply                                             | 6V ~ 30V DC                                                                  |                                       |              |                |                |            |  |
| Current Consumption                                      | Operating : Max.70mA@12V, Deep Sleep Mode : 2.17uA@12V                       |                                       |              |                |                |            |  |
| Cellular Network Commu                                   | nication                                                                     |                                       |              |                |                |            |  |
| Technology                                               | GSM/GPRS WCDMA/HSPA                                                          |                                       |              |                | CDMA2000 1xRTT |            |  |
|                                                          | 850/900                                                                      | 850/1900                              | 900/2100     | 800/850        | 800/1900       | )          |  |
| Frequency(MHz)                                           | 1800/1900                                                                    |                                       |              | 900/1700       |                |            |  |
| ,                                                        |                                                                              |                                       |              | ,<br>1900/2100 |                |            |  |
| Carrier Support                                          | MorldWido                                                                    | LISA/Canada                           |              | Morld Mide     | Varizon        | Sprint     |  |
|                                                          |                                                                              |                                       | EU/APAC      | Quad band      |                | Sprint     |  |
| Collular Antonna                                         | Quad-band   850/1900   900/1800   Quad-band   N/A                            |                                       |              |                |                |            |  |
|                                                          |                                                                              |                                       |              |                |                |            |  |
|                                                          |                                                                              |                                       |              |                |                |            |  |
| Beceiver                                                 | 56 Channels                                                                  | -161dBm (GP                           | s) /_158 dBN |                | racking so     | ncitivity  |  |
| Δοτικάτον                                                | 2 5m CEP (G                                                                  | 1010000000000000000000000000000000000 | ΈΡ (GLONΔ9   |                | Tacking se     | IISILIVILY |  |
| Data Acquisition Rate                                    | y 2.5111 CEP (GPS) / 4.0111 CEP (GLONASS)                                    |                                       |              |                |                |            |  |
| Antenna                                                  | Internal GPS                                                                 | / GLONASS an                          | tenna        |                |                |            |  |
| GPS Data Buffer Capacity                                 | 2 MB                                                                         |                                       |              |                |                |            |  |
| Accelerometer                                            |                                                                              |                                       |              |                |                |            |  |
| 3-Axis                                                   | Z,X,Y                                                                        |                                       |              |                |                |            |  |
| Resolution/Sample Rate                                   | ±16g, 400Hz                                                                  |                                       |              |                |                |            |  |
| Device I/O port                                          |                                                                              |                                       |              |                |                |            |  |
| ACC Input                                                | 1 Positive                                                                   |                                       |              |                |                |            |  |
| *Digital Input                                           | 1 Positive and 1 Negative triggered                                          |                                       |              |                |                |            |  |
| *Digital Output(Option)                                  | 2 Open-collector output                                                      |                                       |              |                |                |            |  |
| *Analog Input(Option)                                    | 3~40VDC, 12 bits resolution                                                  |                                       |              |                |                |            |  |
| *1-Wire <sup>®</sup> Interface                           | Support up to 1 Dallas-Key (iButton <sup>®</sup> ) and 2 temperature sensors |                                       |              |                | rs             |            |  |
| USB 1 micro USB inside the case for device configuration |                                                                              |                                       |              |                |                |            |  |
| Standard Accessories                                     |                                                                              |                                       |              |                |                |            |  |
| USBCable Length 1.2m                                     |                                                                              |                                       |              |                |                |            |  |
| Backup Battery                                           | Internal 3.7V 920mAh Rechargeable Lithium-ion Battery                        |                                       |              |                |                |            |  |